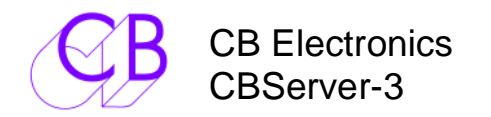

Integration of SR-RM systems with Windows, Mac and Linux. Single window display divided into several zones, Machine Position, Status, Offset, Track Selection Master Position, Lock & Record indication

| 1 | Disp  | play                            | 2  |
|---|-------|---------------------------------|----|
|   | 1.1   | Details Window                  | 3  |
|   | 1.2   | Master Display Panel            | 4  |
|   | 1.3   | Macro Panel (above)             | 4  |
|   | 1.4   | Transport Panel                 | 4  |
| 2 | Mac   | cro Panel                       | 6  |
| 3 | Dro   | pp dowm menu's                  | 7  |
|   | 3.1   | File                            | 7  |
|   | 3.2   | User:                           | 7  |
|   | 3.3   | Assign User :                   | 7  |
|   | 3.4   | View                            | 8  |
| 4 | Pref  | ferences                        | 9  |
|   | 4.1   | Master page:                    | 9  |
|   | 4.1.  | .1 Machines                     | 9  |
|   | 4.1.  | .2 Master Windows:              | 9  |
|   | 4.1.3 | .3 Event Window                 | 9  |
|   | 4.1.  | .4 Details (Individual Machine) | 9  |
|   | 4.2   | Details Page                    | 10 |
|   | 4.3   | GD-1.Page                       | 10 |
|   | 4.4   | Ports Page                      | 11 |
|   | 4.4.  | .1 RM-6 Port                    | 11 |
|   | 4.4.  | .2 Device Port                  | 11 |
|   | 4.4.  | .3 Refresh                      | 11 |
|   | 4.5   | Hardware Page                   | 12 |
|   | 4.6   | Midi page                       | 12 |

| 🖬 startup 1                |               |                |          |          |           |           | 100      |     |             |           |       |     |              | ÷.  | - Ales      |      |                                                                | ×  |
|----------------------------|---------------|----------------|----------|----------|-----------|-----------|----------|-----|-------------|-----------|-------|-----|--------------|-----|-------------|------|----------------------------------------------------------------|----|
| File User Assign User View |               |                |          |          |           |           |          |     |             |           |       |     |              |     |             |      |                                                                |    |
|                            | $\sim$        |                |          |          | $\square$ | Chase Nan | ne Tally |     | Position    | Offse     |       |     | lec Ir       |     | Rec Out     | Enb  | Track Arm                                                      |    |
| ()2'14'5                   | 91            |                | 24       | fps      |           | CB-C      | ien      |     | 02:09:35:01 | 00:00:00: | 00    | 02: | 10:50:1      | 15  | 00:00:00:00 |      |                                                                |    |
|                            |               |                |          | 1        |           |           |          |     |             |           |       |     |              |     |             | 2008 |                                                                |    |
|                            |               | Loc            | əto      |          |           | B:MO:     | SAIC []  | F I | 02:09:35:01 | 00:00:00: | 00    | 02: | 10:50:1      | 15  | 00:00:00:00 |      |                                                                |    |
| Mosaic <:                  | >             | Kb             | id<br>Id |          | -ull      | CIDM      | 7-18 T   | E   | 02-00-25-01 | 00-00-00- | 00    | 020 | 10.50.1      |     | 00-00-00-00 |      | 201 201 201 201 201 201 201 201<br>201 201 201 201 201 201 201 |    |
| Again Lloor 1 6            |               | 0,             |          |          | 101       |           | V-40 []  |     | 02.09.55.01 | 00.00.00. |       | 940 | 10:303       |     | 00.00.00.00 |      |                                                                |    |
| Ayalli Usel I 6            | x             | 0,             | *        |          | LUX       | D:        |          |     | 00:00:00:01 | 00:00:00: | 00    | 18: | 24:48:1      | 15  | 00:00:00:00 |      |                                                                |    |
|                            |               |                |          |          |           |           |          |     | <b>2</b> 4  |           |       |     | <b>1</b>     | 0   |             |      |                                                                |    |
| Gen B C L                  | )             |                |          |          |           | Cue       | in/      |     | Out         |           |       |     | $\hat{\cap}$ |     | nment       |      |                                                                |    |
| CB-Gen                     | Р             |                | 0        | 2:09     | :35:01    |           |          |     |             |           |       |     |              |     |             |      |                                                                |    |
|                            | ·             |                |          |          |           |           |          |     |             |           |       |     |              |     |             |      |                                                                |    |
| Master Offset              | LC            | ocate<br>intry |          |          |           |           |          |     |             |           |       |     |              |     |             |      |                                                                |    |
|                            |               |                |          |          |           |           |          |     |             |           |       |     |              |     |             |      |                                                                |    |
| << < >                     |               | >>             |          | Off      | On        |           |          |     |             |           |       |     |              |     |             |      |                                                                |    |
|                            | de:           |                |          | _        |           |           |          |     |             |           |       |     |              |     |             |      |                                                                |    |
| DG Cue 1                   | Rec In        | ""0(           | 0:00:    | :00:0    | 00""      |           |          |     |             |           |       |     |              |     |             |      |                                                                |    |
| Locate Track Arm AutoEdit  | Import        |                | EDL      |          | GPO       | Cue       |          |     | Out         | 1 2 3     | 3 4 5 | 56  | 78           | Con | nment       |      |                                                                | *  |
| ··                         |               |                |          |          |           |           |          |     |             |           |       |     |              |     |             |      |                                                                |    |
| Auto Edit Mode             | Mark          | Cle            | Nea      | Mark     |           | E1        |          |     |             |           |       |     |              |     |             |      |                                                                |    |
| ADR Command Editor         | In            |                |          | THE REAL |           | E2        |          |     |             |           |       |     |              |     |             |      |                                                                |    |
|                            | Mark          | 7              | 8        | 9        |           | E3        |          |     |             |           |       |     |              |     |             |      |                                                                |    |
| Autoedit                   | Out           |                |          |          |           | E4<br>E5  |          |     |             |           |       |     |              |     |             |      |                                                                | 84 |
| DHC Auto D\AA/             | Store         |                |          | 6        | Prev      | E6        |          |     |             |           |       |     |              |     |             |      |                                                                |    |
| KIIS AUO KVV               |               |                |          |          |           | E7        |          |     |             |           |       |     |              |     |             |      |                                                                |    |
| Set Dre Set Post           | Store         |                |          |          | Next      | E8        |          |     |             |           |       |     |              |     |             |      |                                                                |    |
| (Jeene) (Jeene)            |               |                |          |          |           | E9        |          |     |             |           |       |     |              |     |             |      |                                                                |    |
| Delete All Cues Copy Cue   | Locate<br>Kbd | 00             |          | Er       | nter      | E10       |          |     |             |           |       |     |              |     |             |      |                                                                |    |
|                            |               |                |          |          |           | E11       |          |     |             |           |       |     |              |     |             |      |                                                                |    |
|                            |               |                |          |          |           | E12       |          |     |             |           |       |     |              |     |             |      |                                                                | -  |
|                            |               |                |          |          |           |           |          |     |             |           |       |     |              |     |             |      |                                                                |    |
| 1 Display                  |               |                |          |          |           |           |          |     |             |           |       |     |              |     |             |      |                                                                |    |
|                            |               |                |          |          |           |           |          |     |             |           |       |     |              |     |             |      |                                                                |    |

### 1.1 Details Window

This window displays status for selected (See Prefereces Section) machines as follows-Chase enable

Machine Name and tally

Timecode position and standard

- Sync Error/Sync point/Offset/Dynamic Offset
- Record in and out points.
- Record Enable and Track arming

If a left click is done with the mouse to 'Offset' at the top of the details display, will select between the different views are possible, the last selection is kept in memory .

| Chase   | Name     | Tally  | Std | Position    | Offset      | Rec In      | Rec Out     | Enb | Track Arm |  |
|---------|----------|--------|-----|-------------|-------------|-------------|-------------|-----|-----------|--|
|         | CB-Gen   | []     | P   | 00:23:34:11 | 00:00:00:00 | 10:02:29:18 | 10:02:59:00 |     |           |  |
|         | B:MOSAIC | []     | P   | 00:23:34:11 | 00:00:00:00 | 10:02:29:18 | 10:02:59:00 |     |           |  |
|         | C:       |        | Ρ   | 10:29:44:11 | 00:00:00:00 | 10:02:29:18 | 10:02:59:00 |     |           |  |
|         | D:       | Ö      | P   | 00:00:01:00 | 00:00:00:00 | 10:02:29:18 | 10:02:59:00 |     |           |  |
| Sync    | Error D  | Displa | ay  |             |             |             |             |     |           |  |
| Chase   | Name     | Tally  | Std | Position    | Sync Error  | Rec In      | Rec Out     | Enb | Track Arm |  |
|         | CB-Gen   | Ŭ.     | P   | 10:02:49:02 |             | 10:02:29:18 | 10:02:59:00 |     |           |  |
|         | B:MOSAIC | []     | P   | 10:02:49:02 | Ō           | 10:02:29:18 | 10:02:59:00 |     |           |  |
|         | C:       | []     | Ρ   | 10:29:44:11 |             | 10:02:29:18 | 10:02:59:00 |     |           |  |
| 19-40 B |          |        |     |             |             |             |             |     |           |  |

#### Dynamic Offset Display

| Chase | Name     | Tally | Std | Position    | Dyn Offset | Rec In      | Rec Out     | Enb | Track Arm |
|-------|----------|-------|-----|-------------|------------|-------------|-------------|-----|-----------|
|       | CB-Gen   |       | P   | 00:23:34:11 |            | 10:02:29:18 | 10:02:59:00 |     |           |
|       | B:MOSAIC | []    | P   | 00:23:34:11 | 0          | 10:02:29:18 | 10:02:59:00 |     |           |
|       | C;       |       | P   | 10:29:44:11 | 0          | 10:02:29:18 | 10:02:59:00 |     |           |
|       | D:       | 0     | P   | 00:00:01:00 | -1         | 10:02:29:18 | 10:02:59:00 |     |           |

#### Sync Point Display

| Chase N    | lame   | Tally | Std | Position    | Sync Point  | Rec In      | Rec Out     | Enb | Track Arm |
|------------|--------|-------|-----|-------------|-------------|-------------|-------------|-----|-----------|
| <b>–</b> a | B-Gen  |       | P   | 00:23:34:11 | 01:00:00:00 | 10:02:29:18 | 10:02:59:00 |     |           |
| В:М        | 40SAIC | 8     | P   | 00:23:34:11 | 01:00:00:00 | 10:02:29:18 | 10:02:59:00 |     |           |
| C C        |        | Ö     | P   | 10;29;44;11 | 01:00:00:00 | 10:02:29:18 | 10:02:59:00 |     |           |
|            | );     | []    | P   | 00:00:01:00 | 01:00:00:00 | 10:02:29:18 | 10:02:59:00 |     |           |

**CB Electronics** 

You can set any machine offset by selecting the offset display and then click on the Offset Value for any machine which opens a window to edit the offset.

## **1.2 Master Display Panel**

- Master Position
- Master Timecode Stadard (show below as 25fps).
- System Lock: Indicates when all machines on the selected group are" Locked" (Green Rectangle on left)
- **System Record:** Indicates when one or more machines in the Group is Recording (Red Rectangle onright).

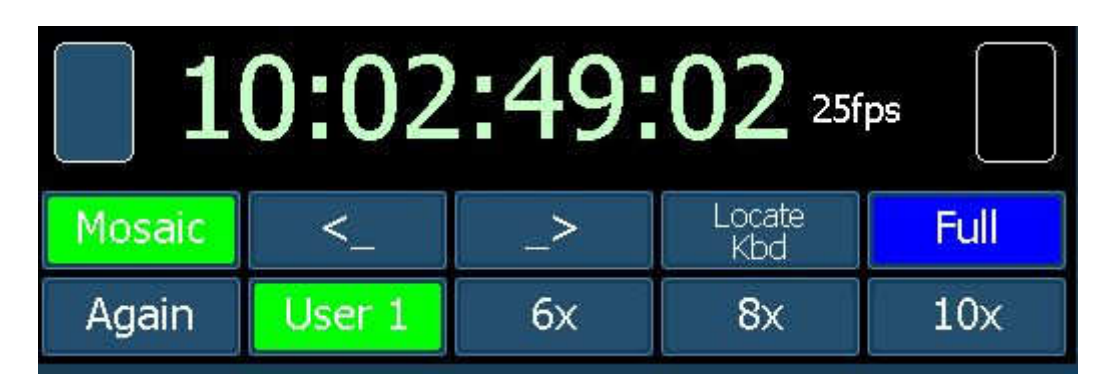

#### Affichage Principal avec les Touchesde Macro.

### 1.3 Macro Panel (above)

There are 10 user programable Macro keys, right click on any key to select the macro. Once selected they keys may be locked in the preference window.

## 1.4 Transport Panel

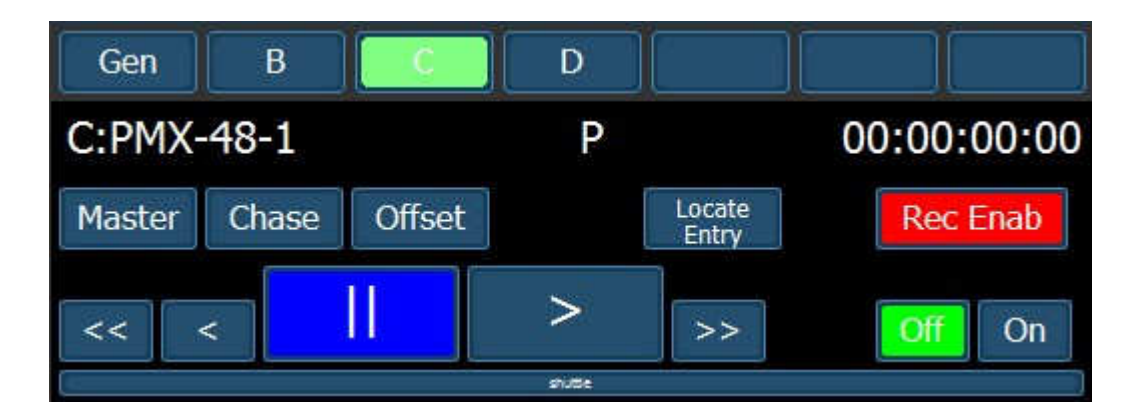

(Gen, B, C, D. ..) displayed as enabled in the

- Machine selection
- Master
- Chase
- Offset
- Enter Offset for selected machine

'preferences' window.

Make selected machine 'Master'

Enable 'Chase' on selected machine

- Locate Entry
   Enter Locate for seleted Machine
   Enable Decend on the selected machine
  - **Rec Enab** Enable Record on the selected machine

• On

- Record/Edit On to ALL Record enabled machines
- Off Record /Edit Off to ALL Machines
- Shuttle
- Move the mouse cursor in the 'Shuttle' to the left or right.

The Keyboard Window below is used to enter the Offset for the selected machine. The Auto key will calculate the offset for the currentbposition. The NEG key will negate the current enty and is used to enter a negative offset.

SG. To enter a offset of -01 :00 :00 :00, enter 01 :00 :00 :00, then [NEG], the display will show 23 :00 :00 :00

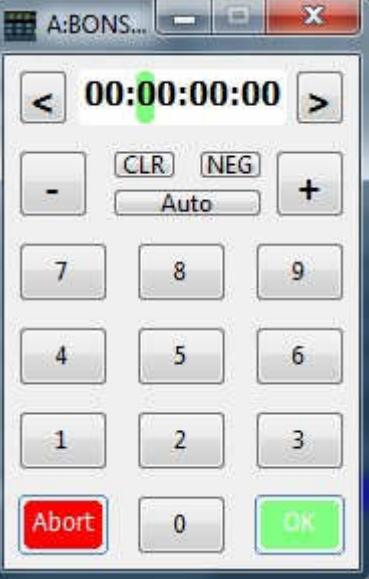

A similar window is displayed for Locate Entry.

# 2 Macro Panel

| Set Pre | default | Prefs  | Setup  | Set I.R. |
|---------|---------|--------|--------|----------|
| Macro?  | User 1  | Macro? | Macro? | Macro?   |

Ten User definable keys, which may be defined using a Right Click on the key from a list

| _   | ro Key    |                                   |                                        |
|-----|-----------|-----------------------------------|----------------------------------------|
| Idx | Caption   | Function                          | S/C                                    |
| 21  | Sub Frm   | Set Sub frame ofset               |                                        |
| 22  | Chase     | Enable/Disable Chase              | _                                      |
| 23  | Group     | Enable/Disable Chase Group        |                                        |
| 24  | Clr Chase | Clear Offsets and Chase Off       |                                        |
| 25  | >         | Play                              |                                        |
| 26  | Rec Enab  | Record Enable Selected Machine    |                                        |
| 27  | Set In    | Set In Point                      |                                        |
| 28  | Set Out   | Set Out Point                     |                                        |
| 29  | Mark In   | Mark In Point                     |                                        |
| 30  | Mark Out  | Mark Out Point                    | 100                                    |
| 31  | Store In  | Store In Point                    |                                        |
| 32  | Store Out | Store Out Point                   |                                        |
| 33  | SetGen    | Preset Generator                  |                                        |
| 34  | Offset    | Capture/set Offset                |                                        |
| 35  | Del All   | Delete All Cues                   |                                        |
| 36  | Setup     | Show/Hide Setup Window            |                                        |
| 37  | Prefs     | Show Preferences Window           |                                        |
| 38  | I-ply     | Instant Replay                    |                                        |
| 39  | Debug     | Show/Hide Debug Window            | 100                                    |
| 40  | бх        | Set fast wind speed to 6 x Speed  | 10 1 1 1 1 1 1 1 1 1 1 1 1 1 1 1 1 1 1 |
| 41  | 8x        | Set fast wind speed to 8 x Speed  |                                        |
| 42  | 10x       | Set fast wind speed to 10 x Speed |                                        |
| 43  | Full      | Set fast wind speed to Maximum    |                                        |
| 44  | RollBack  | Roll Back                         |                                        |
|     | Mosaic    | Enable/Disable Insert             |                                        |

User 1, 2, 3, 4 are used to recall predefined user key setups – the source files for which are defined in the drop down menu.

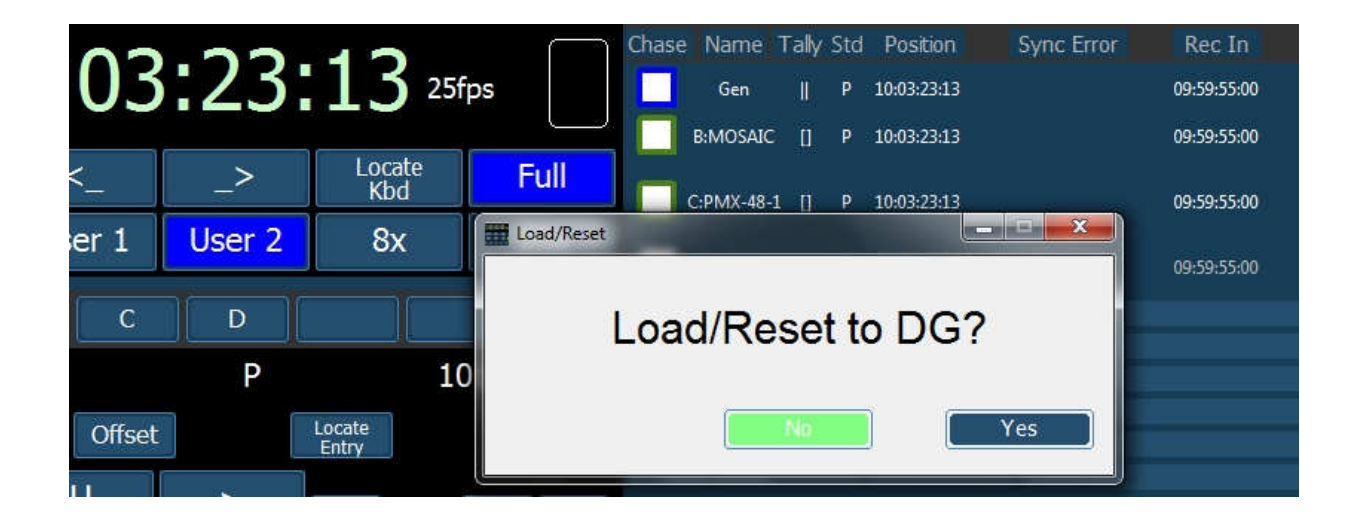

- 3.1 File
  - Exit
    - Save
  - save As
- Exit CBServer3. Save Cue List Save Cue List with a different name

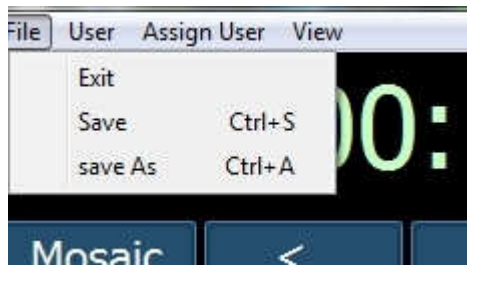

### 3.2 User:

- Update Current
- User1
- User2
- User3
- User4

- Update the current User settings Save user 1 settings'
- Save user 2 settings' Save user 3 settings'
- Save User 4 Settings

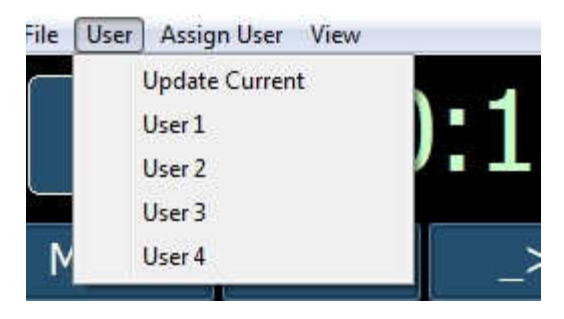

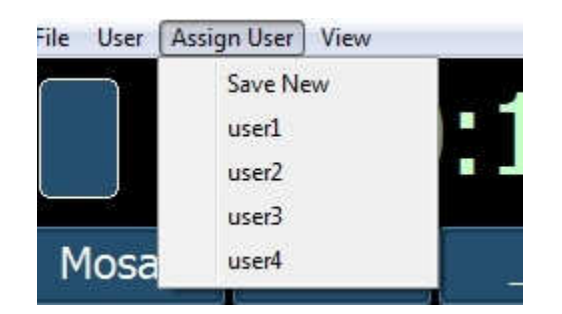

## 3.3 Assign User :

- Save New
- user1
- user2
- user3
- user4

Save current settings as a new file Assign user 1 to a previously saved file Assign user 2 to a previously saved file Assign user 3 to a previously saved file Assign user 4 to a previously saved file

File User Assign User View
Pref
Setup
Debug
GPO Gheck
Mosaic

### 3.4 View

:

- Pref Show the CBServer3 preferece menu
- Setup Show the RM-6/SR-4 setup menu
  - **Debug** Show the Debug For Support Only
- GPO Check Show the GPO Check window, used with P2MMC-USB

Un clic droit sur une des touches de 'Macro' permet de choisir la fonction affectée à cette touche. La fenêtre si dessus s'ouvre, une fois la fonction choisie, il faut appuyer sur la touche '<u>Assign</u>' pour valider l'opération. La fenêtre 'Macro Key' se referme alors et la touche choisie est programmée. La touche '<u>Cancel</u>' peut être utilisée en cas d'erreur.

# 4 Preferences

## 4.1 Master page:

| laster Details GD-1 P                                                             | orts Hardware Midi                                                                                     |
|-----------------------------------------------------------------------------------|----------------------------------------------------------------------------------------------------|
| Machines<br>Generator<br>Reader<br>port A<br>port B<br>port C<br>port D<br>Port E | Master Window<br>Show Frames in Play<br>Show Set Pre/post<br>Macro Lock<br>Event Window<br>8 © 12 © 16 |
|                                                                                   | Details                                                                                                |

#### 4.1.1 Machines

Enable/Disable Ports

#### 4.1.2 Master Windows:

- Show Frames in Play Enable/Disable the timecode Frames display when
  - playing
- Show Set Pre/post Enable/Disable
- Show VS-1
   Enable/Disable
- Macro Lock
   Enable/Disable user selection of the Macro Keys

#### 4.1.3 Event Window

• 8, 12 or 16 lines displayed for each event

#### 4.1.4 Details (Individual Machine)

• Frames in Play Enable/Disable the timecode Frames display when playing

## 4.2 Details Page

| hastor | Details GD-1 | Ports | Hardware   Mid | i            |                                                                                                    |
|--------|--------------|-------|----------------|--------------|----------------------------------------------------------------------------------------------------|
|        |              |       | 🔽 User U       | pdate Option |                                                                                                    |
|        |              |       |                |              |                                                                                                    |
|        |              |       |                |              |                                                                                                    |
|        |              |       | Font           |              |                                                                                                    |
|        |              |       | Tahoma         |              | -                                                                                                    |
|        |              |       |                | Bold         |                                                                                                    |
|        |              |       |                | 0.00.00      |                                                                                                    |
|        |              |       | Example 0      | 0.00.00.00   |                                                                                                    |
|        |              |       | Example 0      |              | the second second second second second second second second second second second second second second second se |

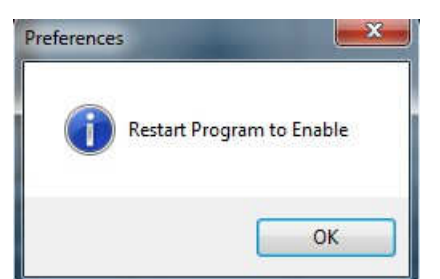

Font Font Selection for user display

## 4.3 GD-1.Page

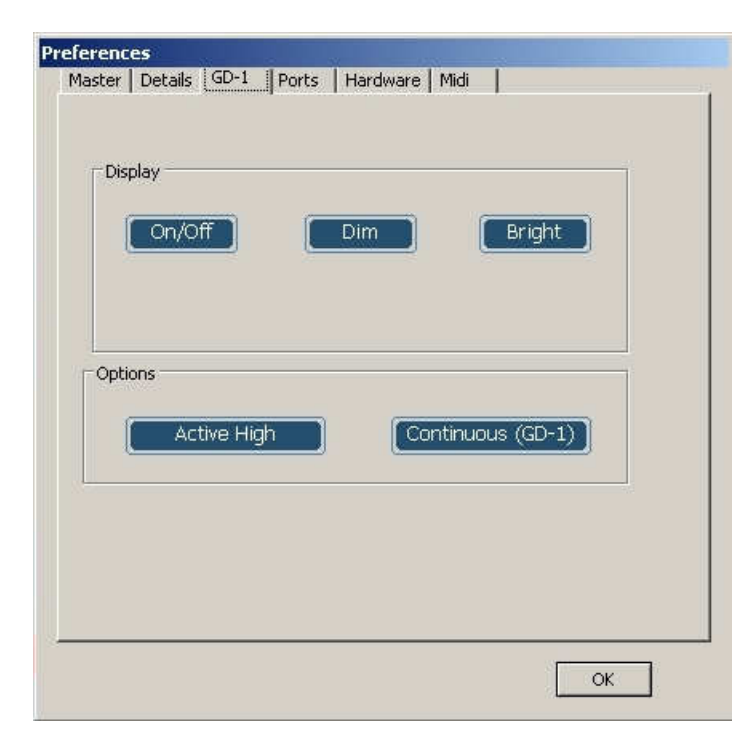

## 4.4 Ports Page

| <b>Aaster</b> | Details   | GD-1     | Ports  | Hardware M | lidi       |
|---------------|-----------|----------|--------|------------|------------|
| RM-6          | Port:- C  | OM6      | -      |            |            |
| COM           | 6         |          |        |            |            |
| Devic         | e (Input) | Port:= 0 | COM5   |            |            |
| CON           | 15        |          |        |            | - Enb      |
| Tran          | nsport Cr | nds      | Record | d Cmds     | Sony ID    |
| Selec         | ted       | -        |        | •          | Transport  |
|               | 2         |          | <_     | Macro?     | Macro?     |
|               | Macro?    | J.       | Macro? | Macro?     | Macro?     |
|               |           |          |        |            |            |
|               |           |          |        |            | Refres     |
|               |           |          |        |            | 3. <u></u> |
|               |           |          |        |            |            |
|               |           |          |        |            |            |
|               |           |          |        |            | OK         |

#### 4.4.1 RM-6 Port

Select the serial port to control the RM-6 or Sr-4

- Enab
   Enable/Disable Port
- **S1/S2** Number of stop bits for each port Normally 2

#### 4.4.2 Device Port

Coltrol the system via CB Server from a UR-422 or SR-422 controller

- Enab Enable/Disable Port
- **S1/S2** Number of stop bits for each port Normally 2

The following functions may be set for the Device Port

- Transport Cmds Master, Selected, A, B, C, D, E.
- Record Cmds Selected, Record, A, B, C, D, E.
- Sony ID Transport, Record, CB, A, B, C, D, E.

#### 4.4.3 Refresh

Use if USB ports have been added after starting CBServer3

## 4.5 Hardware Page

|    | 16-1       | <br>-ĭ |           |       |   |  |
|----|------------|--------|-----------|-------|---|--|
| 6  | • 4 Port   |        |           |       |   |  |
| (  | 4 Port+USB |        |           |       |   |  |
| (  | 6 Port     |        |           |       |   |  |
|    |            |        |           |       |   |  |
| Un | it Setup   |        | - Iface S | ietup | 7 |  |
|    |            |        |           |       |   |  |
|    | Load       |        | 10        | Load  | ] |  |
| 1  |            |        |           |       |   |  |
|    |            |        |           |       |   |  |

Select the Type of device connected to the system SR-4 = 4 Port RM-6 = 6 Port

'Unit Setup' See Setup Window

'Iface Setup': See Setup Window.

# 4.6 Midi page

| Master   | Details                  | GD-1  | Ports | Hardware | Midi                                                                             |       |
|----------|--------------------------|-------|-------|----------|----------------------------------------------------------------------------------|-------|
| - Midi I | nnut                     |       | ····  |          | Town & Connector                                                                 |       |
| p2m      | mc-usb<br>open           |       |       | •        | note on: 90 00 7F<br>note on: 90 00 7F<br>note on: 90 00 7F<br>note on: 90 00 7F | •     |
| Midi     | Dutput                   |       |       |          | Output Events                                                                    |       |
| p2m      | mc-usb<br>open           |       |       | *        | Output: Open                                                                     |       |
| Midi (   | D <mark>utput - H</mark> | łui   |       |          | Output 2 Events                                                                  |       |
| MID      | OUT2 (p2<br>open         | mmc-u | sb)   | *        | 90 00 00<br>90 00 00<br>90 00 00<br>90 00 00                                     | •     |
| 🕅 Loop   | back                     | Refr  | esh   |          |                                                                                  | Clear |

The Midi page allows controls the connections to the P2MMC and the Hui compatible display devices.

| Locate | Track Arm | AutoEdit    | Import | EDL |      | GPO |
|--------|-----------|-------------|--------|-----|------|-----|
| 00:00  | :00:00    | 00:00:00:00 | Cir    | Neg | Mark | +   |
| 00:00  | :00:00    | 00:00:00:00 | 7      | 8   | 9    |     |
| 00:00  | :00:00    | 00:00:00:00 | 4      | 5   | 6    |     |
| 00:00  | :00:00    | 00:00:00:00 | 1      | 2   | 3    |     |
| 00:00  | :00:00    | 00:00:00:00 | 00     | 0   | En   | ter |
|        |           |             |        |     |      |     |

La touche 'Locate' : Permet d'afficher la fenêtre de 'Localisation'.

Il y a la possibilité de mémoriser dix adresses de 'Localisation'.

Un clic droit dans une des 10 fenêtres capture la position actuelle. Un clic gauche, localise le système à l'adresse indiquée.

Le clavier de droite permet d'entrer la valeur d'un point de localisation en utilisant le clavier numérique de 1 à 9 avec 00 et 0. La touche <u>Enter</u> permet d'activer la localisation à la valeur entrée par le clavier.

La touche <u>'Mark'</u> permet de capturer la position actuelle à la volée, pour effectuer une localisation par la suite à cette valeur.

Les touches  $\underline{'+'}$  et  $\underline{'-'}$  permettent d'ajuster la valeur saisie ou capturée image par image. La touche '<u>Clr</u>' permet d'effacer la valeur de localisation entrée.

| Locate   | Trac | k Arm | AutoEdit | Import | t ][ E | DL | GPO |  |  |
|----------|------|-------|----------|--------|--------|----|-----|--|--|
| C:PMX-48 |      |       |          |        |        |    |     |  |  |
| 1        | 2    | 3     | 4        | 5      | 6      | 7  | 8   |  |  |
| 9        | 10   | 11    | 12       | 13     | 14     | 15 | 16  |  |  |
| 17       | 18   | 19    | 20       | 21     | 22     | 23 | 24  |  |  |
| 25       | 26   | 27    | 28       | 29     | 30     | 31 | 32  |  |  |
| 33       | 34   | 35    | 36       | 37     | 38     | 39 | 40  |  |  |
| 41       | 42   | 43    | 44       | 45     | 46     | 47 | 48  |  |  |
|          |      |       |          |        |        |    |     |  |  |

La touche '<u>Track Arm</u>' permet d'afficher la fenêtre de sélection de piste pour l'enregistrement.

La machine affectée à ces touches de sélection de piste est affichée en haut de la fenêtre. L'Option 'Track Arm Keys' de la SR-4 ou de la RM-6, inter-réagie avec le fonctionnement de cette fenêtre.

| Locate | Traci      | c Arm | AutoEdit | Import |     | DL  | GPO |  |  |  |
|--------|------------|-------|----------|--------|-----|-----|-----|--|--|--|
|        | C:SRW-5K-1 |       |          |        |     |     |     |  |  |  |
| A1     | A2         | тс    | A4       | v      | Asm | Ins |     |  |  |  |
| ۹.,    | 2          | 3     | 4        | 5      | 6   | 7   | 8   |  |  |  |
| 9      | 10         | 11    | 12       | 13     | 14  | 15  | 16  |  |  |  |

Lors de l'utilisation d'une machine type vidéo, la touche 'Track Arm' permet d'afficher la fenêtre de sélection de piste pour l'enregistrement, dans cette fenêtre apparait la sélection des pistes dite 'Analogique', si celles-ci sont activées dans le Menu de la SR-4 ou de la RM-6. Menu 'Analog and Video Rec Rdy'.

'La touche 'INS' est en fait un voyant indiquant que la machine est en mode 'Insert'.'

| Locate Track Arm AutoEdit | Import        |     | EDL |      | GPO  |
|---------------------------|---------------|-----|-----|------|------|
| Auto Edit Mode            | Mark<br>In    | Clr | Neg | Mark | +    |
| ADR Command Editor        | Mark<br>Out   | 7   | 8   | 9    |      |
| RHS Auto RVW              | Store<br>In   | 4   | 5   | 6    | Prev |
| Set Pre Set Post          | Store<br>Out  | 1   | 2   | 3    | Next |
| Delete All Cues Copy Cue  | Locate<br>Kbd | 00  | 0   | Er   | nter |

La touche 'AutoEdit' permet d'accéder à la fenêtre du mode Montage Automatique. 'Auto Edit Mode' permet de sélectionner le type de mode de montage utilisé : 'ADR' : 'Automatic Dialog Replacement'.

<u>ADR</u> : Automatic Dialog Replacer

<u>Comman</u> 'Editor'

'<u>Editor</u>'

'Autoedit' permet de choisir la commande suivant les différentesphases du montage Automatique :

'<u>RHS</u>' : (Rehearse) (Simulation). Une simulation du montage est effectuée, par l'envoi d'une simple commande de commutation du signal appliqué à l'entrée de l'enregistreur au point d'entrée et de sortie, sur la machine en enregistrement.

'<u>Auto</u>' : Le montage est effectué, par l'envoi d'une commande d'enregistrement au point d'entrée et par une commande de sortie d'enregistrement au point de sortie.

'<u>RVW</u>' : (Review). Les machines relisent la séquence de montage, sans qu'aucune commande de commutation ou d'enregistrement ne soit envoyée. Ce qui permet de vérifier le dernier montage que l'on vient de faire.

<u>'Set Pre</u>', permet de fixer la durée du Pré Roll.

<u>'Set Post'</u>, permet de fixer la durée du Post Roll.

'Delete All Cues', permet d'effacer totalement la liste des Cues affichée.

'<u>Copy Cue</u>', permet de copier la 'Cue' active afin de créer une nouvelle 'Cue' que l'on peut modifier.

| Track Arm   | AutoEdit                                                                                                    | Import                                                                                                    | EDL                                                                                                    | GPO                                                                                                    |
|-------------|----------------------------------------------------------------------------------------------------|----------------------------------------------------------------------------------------------------|----------------------------------------------------------------------------------------------------|----------------------------------------------------------------------------------------------------|
|             | Import F                                                                                                    | ile of Type                                                                                                    |                                                                                                    |                                                                                                    |
| Pdf C       | BL/EQ Mo                                                                                                    | saic SRT                                                                                                    | CSV                                                                                                    | New                                                                                                    |
| Outpoint of | n new Line                                                                                                    | TC Format                                                                                                    |                                                                                                    | ncodina                                                                                                    |
| Include Pa  | age Lines                                                                                                    | HH.MM.SS.FF                                                                                                    |                                                                                                    | Windows                                                                                                    |
| Include '20 | 013' Lines                                                                                                    | loop Prefix                                                                                                    |                                                                                                    | Мас                                                                                                    |
| Include 'D  | ate Lines                                                                                                    | 000                                                                                                    |                                                                                                    | Mac 2                                                                                                    |
|             | Track Arm Pdf C Outpoint of Include Pa Include '20 Include '20 Inc | Track Arm AutoEdit<br>Import F<br>Pdf CBL/EQ Mo<br>Outpoint on new Line<br>Include Page Lines<br>Include '2013' Lines<br>Include 'Date Lines | Track Arm     AutoEdit     Import       Import File of Type     Pdf     CBL/EQ     Mosaic     SRT       Outpoint on new Line     TC Format       Include Page Lines     HH.MM.SS.FF       Include '2013' Lines     Ioop Prefix       Include 'Date Lines     AAA | Track Arm     AutoEdit     Import     EDL       Import File of Type       Pdf     CBL/EQ     Mosaic     SRT     CSV       Outpoint on new Line     TC Format     Import     Import     Import       Include Page Lines     Include '2013' Lines     Ioop Prefix     Import     Import |

La touche '<u>Import</u>' permet d'afficher la fenêtre d'importation des EDL : 'Import File of Type' permet de choisir le type de fichier à importer.

'<u>Encoding</u>' permet de choisir le type de table de caractère utilisé pour l'importation du fichier utilisé:

Windows, Mac, Mac2.

| Locate           | Track Arm         | AutoEdit           | Import EDL | GPO |
|------------------|-------------------|--------------------|------------|-----|
| Timeci<br>25 fps | ode Std           | Display<br>Rec Out | Midi File  |     |
| Timeco           | de Start<br>00:00 | GPO<br>Character   | Write File |     |
| Ze               | ro                | Renumber<br>Edit   | ]          |     |
|                  |                   | Event Follow       | Ī          |     |

La touche 'EDL' permet d'afficher la fenêtre de gestion des EDL.

'Display'

'Rec Out', permet d'afficher la colonne des points de sortie d'enregistrement.

'GP', permet d'afficher la colonne des GPO.

'Character', permet d'afficher la colonne des Acteurs.

'Renumber', pas encore implanté.

'Edit', permet lorsque que cette option est activée, de modifier un point de 'In' ou de 'Out'. 'Cue Follow', le curseur avance automatiquement de 'Cue' en 'Cue' en fonction de la position du Code Temporel du maître.

'Event Follow', le curseur avance automatiquement d'événement en évènement en fonction de la position du Code Temporel du maître.

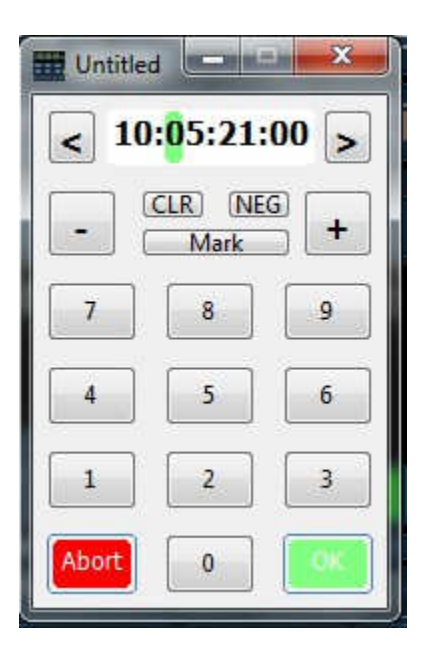

'<u>Cue Follow</u>', le curseur avance automatiquement de 'Cue' en 'Cue' en fonction de la position du maître (Code Temporel).

<u>'Event Follow</u>', le curseur avance automatiquement d'événement en évènement en fonction de la position du maître (Code Temporel).

On peut utiliser la touche 'Suppr' pour supprimer une ligne de 'Cue' complète. Sélectionner la ligne de Cue à supprimer en cliquant sur son numéro, celui-ci devient bleu, appuyer sur la touche 'Suppr' et répondre à la question : 'Delete Current Cue ?, No , Yes'

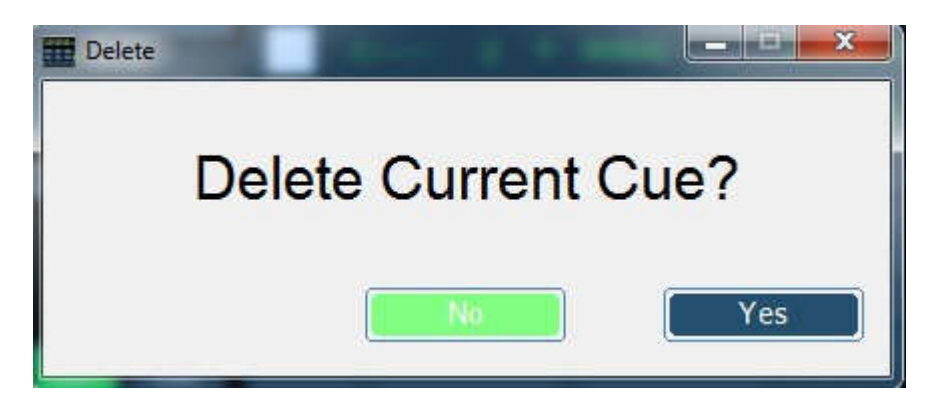

| Locate | Track Arm | AutoEdit          | Import | EDL | GPO                        |
|--------|-----------|-------------------|--------|-----|----------------------------|
|        | 2 3       | GPO Enable        | 6 7    | 8   | NI GPO Enable              |
|        | 2 3       | GPO On/Off<br>4 5 | 6 7    | 8   | Set/Clear All<br>In Events |
| 1      | Ma<br>2 3 | rk GPO (Ctrl 1-8) | 6 7    | 8   | Details                    |

La touche 'GPO' permet d'afficher la fenêtre de gestion des GPO. Les GPO sont disponibles par l'utilisation d'un P2MMC-USB.